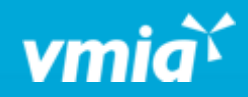

## VMIA Portal

How do I request a new policy online?

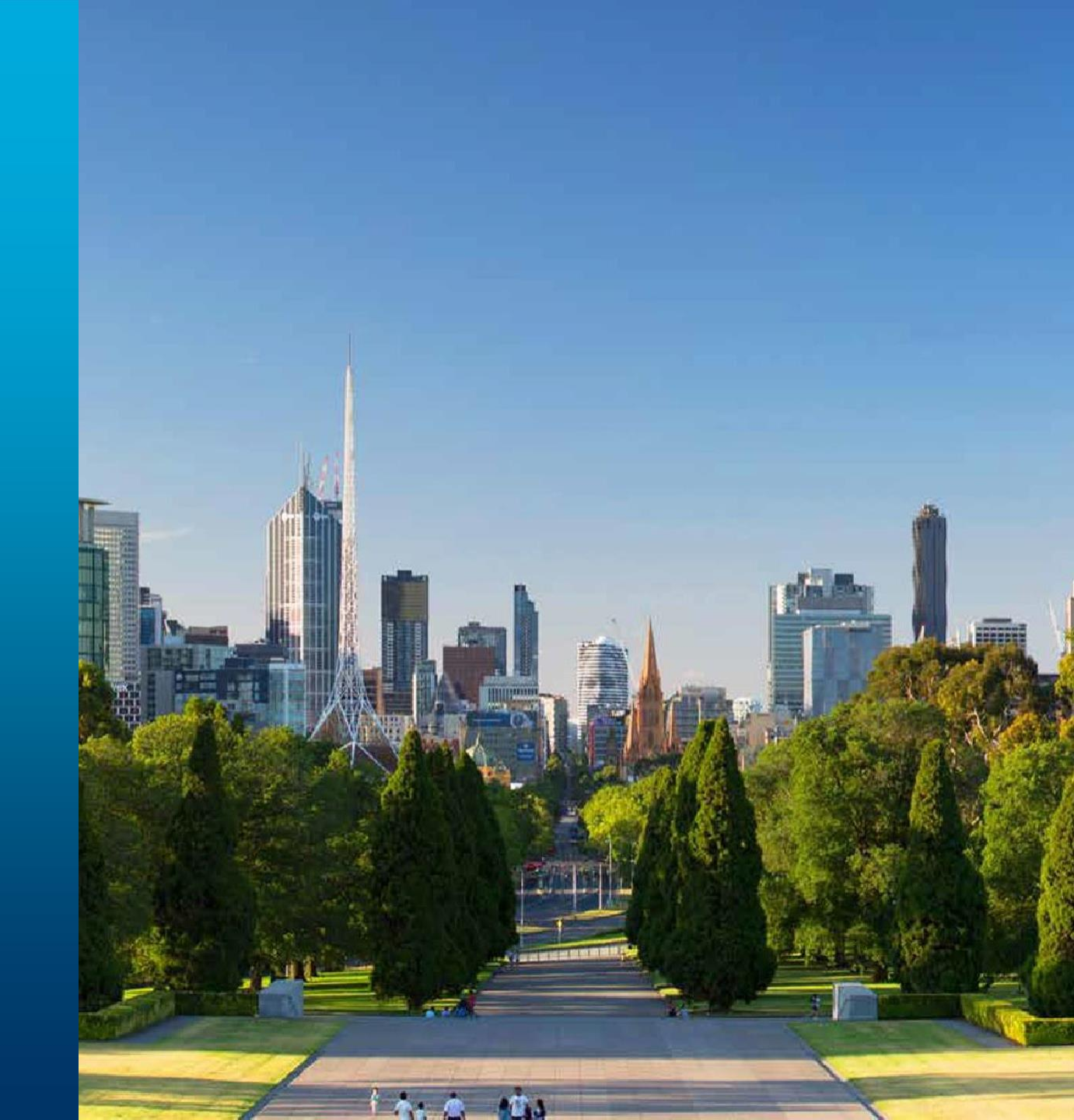

vmia.vic.gov.au

OFFICIAL

## How do I request a new policy online?

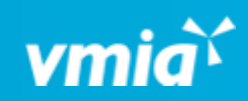

| vmia       | Client portal - Amb Te                                | estorg1                                                                                                 | ද Tester01 VMIA |                    |  |  |
|------------|-------------------------------------------------------|----------------------------------------------------------------------------------------------------|-----------------|--------------------|--|--|
| م<br>طفر ا | Amb Testorg1                                          | <b>Step 1.</b> Click the <b>'Apply for a policy'</b> tile in the top right-hand corner of the homepage. | Claims          | Insurance          |  |  |
|            | View organisation profile     Amb Testorg1     \scale |                                                                                                    | Make a claim    | Apply for a policy |  |  |
|            |                                                       |                                                                                                    |                 |                    |  |  |

| New Application  Product selection                                                                                                    | Step 2. Identify the type of policy you want to apply for from the list of eligible products and click 'Select' on the right-hand side of this product. |  |  |  |
|----------------------------------------------------------------------------------------------------|----------------------------------------------------------------------------------------------------|--|--|--|
| You're eligible for the following products! Choose a product to apply. Business travel Covers individuals while travelling for business, domestically and internationally. View policy wording                  | Select                                                                                                    |  |  |  |
| Group Personal Accident<br>Covers all enroled students for accidental bodily injury that results in loss of life, permanent or temporary disablement, broken bones or dental procedures.<br>View policy wording | Select                                                                                                    |  |  |  |

OFFICIAL

OFFICIAL

## How do I request a new policy online?

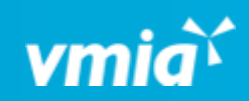

|                                                                                                   | Client portal - Amb Testorg1                                                                                                    |                                                                                                    | 온 Tester01 VMIA                         |  |  |
|---------------------------------------------------------------------------------------------------|----------------------------------------------------------------------------------------------------|----------------------------------------------------------------------------------------------------|-----------------------------------------|--|--|
|                                                                                                   | Property ID: PRO-14232 NEW                                                                                                    | Actions                                                                                                    | ∽ Exit                                  |  |  |
|                                                                                                   | Information         Period of insurance         From (Start date)*       To (Exp<br>30/06/         18/07/2024       Image: Comparison of the property value         Property value       Image: Comparison of the property value you require : *         Up to \$250,000       Up to \$500,000         Over \$500,000       Over \$500,000         Attach files       Recent attachments (0) | iry)<br>2025 Client details<br>• Client details<br>• Information<br>Summary and review<br>Step 3. Complete the application by and<br>questions related to the policy you're a<br>clicking 'Continue' on each page to step | swering the<br>oplying for,<br>through. |  |  |
| Note: You must choose a star<br>for the policy. The expiry date<br>the end of the current finance | rt date<br>e will be<br>ial year.                                                                                                    | Note: You can click ' <b>Save</b> ' to come                                                                                                    | e Continue                              |  |  |
| _                                                                                                 |                                                                                                    | back to the application later, if needed.                                                                                                    |                                         |  |  |

OFFICIAL

## How do I request a new policy online?

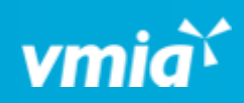

| vm                                                                                                    | Client portal - Amb Testorg1         Property       ID: PRO-14232                                                                                                    |                                                                                                    |                                                          | ဂို Tester01 VMIA                                      |                                                                                       |                                                                    |
|----------------------------------------------------------------------------------------------------|----------------------------------------------------------------------------------------------------|----------------------------------------------------------------------------------------------------|----------------------------------------------------------|--------------------------------------------------------|---------------------------------------------------------------------------------------|--------------------------------------------------------------------|
| Prop                                                                                                    |                                                                                                    |                                                                                                    |                                                          | Actions ~ Exit                                         |                                                                                       |                                                                    |
| Su                                                                                                    | Client details                                                                                                    | Step 4. On the Summary and review page,<br>click the 'Client details' and 'Information'<br>headings to expand the drop-downs and<br>review the information you have provided.                                                                                                    | Jpdate application deta<br>Client details<br>Information | ils                                                    |                                                                                       |                                                                    |
| ٥                                                                                                    | Information                                                                                                    |                                                                                                    |                                                          |                                                        |                                                                                       |                                                                    |
|                                                                                                    | Declaration<br>/e declare that to the best of my knowledge and belief the in<br>/e consent to VMIA using personal information I/We have pr<br>/e choose not to provide the required details. this is my choic                                                                                                    | formation in this form is true and correct and I/We have not withheld any relevant information.<br>rovided on this form for the purpose of assessing eligibility under the policy. I/We understand that if<br>ce and that VMIA may not be able to assess our insurance requirements/my entitlements.                                                                                           |                                                          |                                                        |                                                                                       |                                                                    |
| I/W<br>advi<br>reas<br>∎                                                                                        | le consent to VMIA disclosing personal information to other<br>le consent to VMIA also disclosing personal information to<br>isers, actuaries or other advisers whom VMIA may engage to<br>le declare that where I/We have provided information abo<br>son for the disclosure of their personal details to VMIA and co<br>hereby declare the above information is correct | insurers, government departments or as required by law.<br>o and/or collecting additional information from investigators, accountants, legal advisers, medical<br>assist in processing this proposal for insurance and any subsequent claims.<br>ut another individual (e.g. an employee or client) that the individual has been made aware of the<br>f the contents of VMIA's Privacy Policy. |                                                          | Step 6.<br>your ap<br>will be r<br>provide<br>accept c | Click <b>'Submit</b><br>plication. You<br>eviewed and<br>d, which you o<br>or reject. | ' to complete<br>r application<br>a quote will be<br>can choose to |
| 1                                                                                                    |                                                                                                    |                                                                                                    |                                                          |                                                        | ↓ I                                                                                   |                                                                    |
| Step 5. Once you have revie<br>the information, read the dev<br>and select the checkbox to d<br>you understand. | wed all<br>claration<br>leclare                                                                                                    |                                                                                                    |                                                          | Save                                                   | Submit                                                                                |                                                                    |

4